# 「Knowledge Suite」と「マガタマサービス」の SAML 連携

株式会社ディー・ディー・エス ナレッジスイート株式会社

#### 1. 「Knowledge Suite」との SAML 連携

クラウド型の名刺管理・営業支援システム「Knowledge Suite」と次世代オンライン認証 規格 FIDO(Fast Identity Online)に対応したクラウド本人認証「マガタマサービス」 を連携し、シンプルな認証で安全なサービス利用を実現します。

#### 2. 「Knowledge Suite」について

グループウェアはじめ、営業支援 SFA/顧客管理 CRM がオールインワンになった純国産 クラウド型統合ビジネスアプリケーション「Knowledge Suite」は、名刺取込みと営業報 告だけで社内人脈の可視化による営業機会の創出、訪問から商談、受注、アップセル・ クロスセル、リテンションなど一連の営業活動プロセスを可視化し、PDCA サイクルの 高速化を実現します。またユーザー数無制限の料金体系が特徴です。

### 3. 連携イメージ

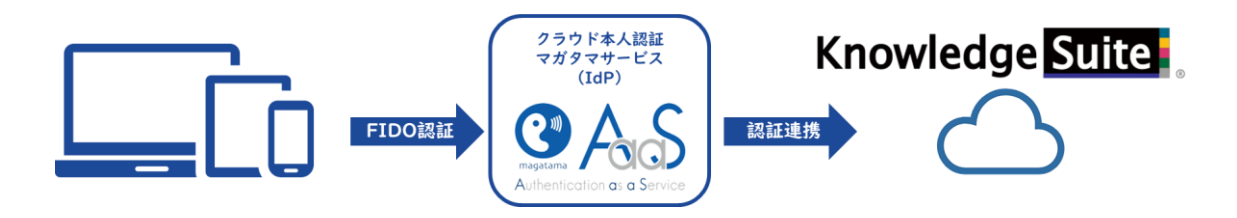

## 4. SAML 登録方法

- (1) サービスプロバイダー情報(以下 SP と記述)の登録
  - i. アプリケーションの登録

Knowledge Suite の SP としての情報をマガタマサービス管理ツールへ登録しま す。Internet Explorer で管理ツールを開き、「管理ツールにログイン」をクリック します。

| Themis & マガタマサービス管理ツール 1.0.0   メニュー |
|-------------------------------------|
| ログイン先を選択してください                      |
| 個人用ポータルにログイン                        |
| 管理ツールにログイン                          |
| Copyright © 2015-2018 DDS, Inc.     |
|                                     |
|                                     |
|                                     |
|                                     |

管理者用のユーザー名とパスワードを入力して「認証」をクリックし、管理者と してログインします。

| Themis & マガタマサービス管理       | ツール 1.0.0   メニュー             |      |  |
|---------------------------|------------------------------|------|--|
|                           | Themis Account Manager Login |      |  |
|                           | ユーザ選択・<br>ユーザID              |      |  |
|                           | PW FIDO OTP PW+FIDO PW+OTP   |      |  |
|                           | パスワードを入力して「認証」を押してください。      |      |  |
|                           | パスワード                        |      |  |
| Copyright © 2015-2018 DDS |                              |      |  |
|                           | 認証                           |      |  |
|                           |                              |      |  |
|                           | 4                            | ヤンセル |  |
|                           |                              |      |  |
|                           |                              |      |  |
|                           |                              |      |  |
|                           |                              |      |  |

全体で設定されている「DEMO CUSTOMER」(名称は任意で設定いただけま す)を選択し、「認証情報」タブをクリックします。アプリケーションの「50010 SAML application」の「追加」をクリックしてアプリケーションの新規作成を行 います。

| Themis & マガタマサービス管理ツール   inituser4732                   | d275 メニュー                 | -   ログアウト              |            |       |  |  |
|---------------------------------------------------------|---------------------------|------------------------|------------|-------|--|--|
| ◉ユーザー ◎グループ                                             | 基本情報                      | 認証情報 ログ                | ブビューアー     |       |  |  |
| ユーザー ID 検索<br>全体                                        | DEMO CUSTOMER<br>アプリケーション |                        |            |       |  |  |
|                                                         | ID                        | アプリケーショ                | ン名         | 設定    |  |  |
| グループ                                                    | 50002                     | Management             | tool Logon | 設定 詳細 |  |  |
| 全体<br>・ DEMO CUSTOMER<br>グループ<br>・ Group A<br>・ Group B | 50010                     | SAML application 設定 邊加 |            |       |  |  |
| Group C                                                 | 認証セット                     |                        |            |       |  |  |
| • MAAdministrators [管理者]                                | No.                       | ID                     | 認証セット名     | 設定    |  |  |
| どのグループにも属していないユーザー                                      | 1                         | 39016                  | PW         |       |  |  |
| • DDS 太郎                                                | 2                         | 39051                  | FIDO       |       |  |  |
|                                                         |                           |                        |            |       |  |  |

「アプリケーション名」と「概要」を入力し、必要な認証要素にチェックを入れ て「保存」をクリックします。

| Themis & マガタマサードス管理ツール   inituser47320 | 1275 レメニュー レログアウト |                   |
|----------------------------------------|-------------------|-------------------|
| ●ユーザー ○グループ                            | 基本情報 認証情報         | ログ ビューアー          |
| ユーザー ID 検索                             | アプリケ-             | -ションの新規作成         |
| 全体<br>• DEMO CUSTOMER                  | アプリケーション名         | Knowledge Suite   |
| グループ                                   | 概要                |                   |
| Group A     Group B     Group C        | 利用可能な認証セット        |                   |
| • MAAdministrators [管理者]               |                   | ☑ 39016 PW        |
| ・ DDS 太郎                               |                   | 39051 FIDO        |
|                                        |                   | 39104 OTP         |
|                                        |                   | 39202 PW+FIDO     |
|                                        |                   | 39203 PW+OTP      |
|                                        |                   | ☑ 39052 WebAuthn  |
|                                        |                   | 39204 PW+WebAuthn |
|                                        |                   | 保存                |
| Copyright © 2018-2019 DDS, Inc.        |                   |                   |

「アプリケーション情報を作成しました。」と表示されます。登録した名前のア プリケーションが作成されていればアプリケーションの登録が完了となります。

| hemis & マガタマサービス管理ツール   inituser                            | 4732d275 メニュ   | -   ロクアウト     |            |              |    |
|-------------------------------------------------------------|----------------|---------------|------------|--------------|----|
| ●ユーザー ○グループ                                                 | 基本情報           | 認証情報          | ログ ビューアー   |              |    |
| ユーザー ID 検索                                                  | アプリケ           | ーション情報を作成     | しました。      |              |    |
| 全体<br>• DEMO CUSTOMER                                       | DEMC<br>アプリケー: | CUSTOM        | ER         |              |    |
| 5/L-J                                                       | ID             | アプリケーショ       | ン名         | 設定           |    |
| Group A     Group B                                         | 50002          | Management    | tool Logon | 設定 詳細        |    |
| <ul> <li>Group C</li> <li>MAAdministrators [管理者]</li> </ul> | 50010          | SAML applicat | ion        | 設定 追加        |    |
| どのグループにも届していないユーザー                                          | 70000          | Knowledge Su  | lite       | 設定 詳細 削除 SSC | )  |
| • DDS 太郎                                                    | 認証セット          |               |            |              |    |
|                                                             | No.            | ID            | 認証セット名     |              | 設定 |
|                                                             | 1              | 39016         | PW         |              |    |
|                                                             | 2              | 39051         | FIDO       |              |    |
|                                                             |                | 00050         |            |              |    |

ii. Knowledge Suite の SP 情報の登録

管理ツール画面で全体の「DEMO CUSTOMER」を選択し、「認証情報」タブを クリックします。その後、アプリケーションの「Knowledge Suite」の「詳細」を クリックします。

| Themis & マガタマサービス管理ツール   inituser4732d2                         | 275 メニュー                | ーログアウト                                                 |                    |
|-----------------------------------------------------------------|-------------------------|--------------------------------------------------------|--------------------|
| ●ユーザー ◎グループ                                                     | 基本情報                    | 認証情報 ログ ビューアー                                          |                    |
| ユーザー ID 検索                                                      | アプリケーき                  | ション情報を作成しました。                                          |                    |
| 全体<br>・ DEMO CUSTOMER                                           | <b>DEMO(</b><br>アプリケーショ | CUSTOMER                                               |                    |
| クルーノ                                                            |                         |                                                        |                    |
| Course A                                                        | ID                      | アプリケーション名                                              | 設定                 |
| Group A     Group B                                             | ID<br>50002             | アプリケーション名<br>Management tool Logon                     | <b>設定</b><br>設定 詳細 |
| ・ Group A<br>・ Group B<br>・ Group C<br>・ MAAdministrators [管理者] | ID<br>50002<br>50010    | アプリケーション名<br>Management tool Logon<br>SAML application | 設定 設定  設定  設定  説   |

「Service Provider 情報の設定」の画面に遷移します。ここに、Knowledge Suite の SP としての情報を登録します。

| Themis & マガタマサードス管理ツール   inituser473                                   | 2d275   メニュー   ログアウト |                     |
|------------------------------------------------------------------------|----------------------|---------------------|
| ・・・・・・・・・・・・・・・・・・・・・・・・・・・・・・・・・・・・                                   | 基本情報 認証情報            | ログ ビューアー            |
| ユーザー ID 検索                                                             | Service Provid       | der情報の設定            |
| 全体<br>• DEMO CUSTOMER                                                  | SPの名前                | Knowledge Suite     |
| グループ<br>• Group A                                                      | Issuer               |                     |
| • Group B<br>• Group C                                                 | <b>SSOエンドポイント</b>    |                     |
| <ul> <li>MAAdministrators [管理者]</li> <li>どのグループにも属していないユーザー</li> </ul> | SLOエンドポイント           |                     |
| • DDS 太郎                                                               | メタデータURL             |                     |
|                                                                        | フィンガープリント            |                     |
|                                                                        | RelayState           |                     |
|                                                                        | SAMLの設定              |                     |
|                                                                        | 1                    | ■ SAMLリクエストの署名検証を行う |
|                                                                        | 署名アルゴリズム             | SHA-256 •           |
|                                                                        | セッション有効期間            | 無期限    ▼            |
|                                                                        | (                    | □ ログイン時に必ず認証を行う     |
|                                                                        | [                    | 更新                  |
| Copyright © 2018-2019 DDS, Inc.                                        |                      |                     |

Service Provider 情報の設定

| 設定変数        | 值            |
|-------------|--------------|
| SP の名前      | 任意の名称を設定ください |
| Issuer      | *1           |
| SSO エンドポイント | *1           |
| SLO エンドポイント | -            |
| メタデータ URL   | -            |
| フィンガープリント   | -            |
| RelayState  | -            |

※1 担当者にお問い合わせください。

(2) ID プロバイダー(以下 Idp と記述) 情報の登録マガタマサービスの Idp としての情報を Knowledge Suite へ登録します。

管理ツール画面で全体の「DEMO CUSTOMER」を選択し、「認証情報」タブを クリックします。その後、アプリケーションの「Knowledge Suite」の「SSO」を クリックします。

| Fhemis & マガタマサービス管理ツール   inituser4732d                                                                                       | 275   メニュー              | ログアウト            |        |              |                       |
|----------------------------------------------------------------------------------------------------|-------------------------|------------------|--------|--------------|-----------------------|
| ●ユーザー ○グループ                                                                                                    | 基本情報                    | 認証情報 ログト         | ニューアー  |              |                       |
| ユーザー ID 検索                                                                                                    | SP情報を更新                 | 新しました。           |        |              |                       |
| 全体<br>• DEMO CUSTOMER                                                                                                    | <b>DEMO(</b><br>アプリケーショ |                  |        |              |                       |
| グループ         アプリケーション名         設定           • Group A<br>• Group B         50002         Management tool Logon         設定 詳細 |                         |                  |        |              |                       |
|                                                                                                    |                         |                  |        |              |                       |
| • Group C                                                                                                    | 50010                   | SAML application |        | 設定 追加        | ¥細<br>助加<br>¥細 削除 SSO |
| どのグループにも属していないユーザー                                                                                                    | 70000                   | Knowledge Suite  |        | 設定 詳細 削除 SSO |                       |
| • DDS 太郎                                                                                                    | 認証セット                   |                  |        |              |                       |
|                                                                                                    | No.                     | ID               | 認証セット名 |              | 設定                    |
|                                                                                                    | 1                       | 39016            | PW     |              |                       |
|                                                                                                    | 2                       | 39051            | FIDO   |              |                       |

「SSO 設定情報」が表示されます。ここで表示される「SSO エンドポイント」、 「SLO エンドポイント」、「メタデータ」、「X.509 証明書」の情報を Knowledge Suite のフェデレーションサーバに登録します。

(例) SSO 設定情報ページ

| SSO設定情報    |                                               |      |
|------------|-----------------------------------------------|------|
|            |                                               |      |
| SSOエンドポイント | https://sv.dds-themis.com:10443/admtool/saml/ | Сору |
| SLOエンドポイント | https://sv.dds-themis.com:10443/admtool/saml/ | Сору |
| メタデータ      | https://sv.dds-themis.com:10443/admtool/saml/ | Сору |
| X.509证明書   | 表示                                            |      |
|            |                                               |      |

ここまでの登録手順を実施することで、次回ログイン以降、「Knowledge Suite」の SAML 専用ログイン URL から「マガタマサービス」の認証ページにリダイレクトされ、FIDO 認証を利用しフェデレーションを行うことができるようになります。

以上